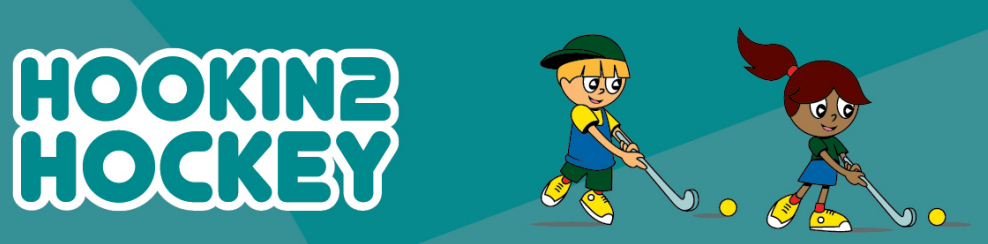

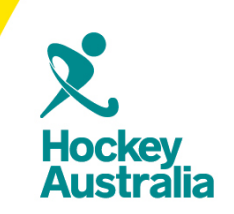

## Running Hin2H Reports

## Step 1: Follow the url

<u>https://passport.sportstg.com/login/</u> and enter your log in details.

**Step 2:** Click on the Sign in button.

| PASSPOR                                                                        | PT        |                    |
|--------------------------------------------------------------------------------|-----------|--------------------|
| Sign in                                                                        |           |                    |
| assword                                                                        |           |                    |
| Sign in                                                                        | 2         | Forgot Password?   |
| Dr sign in with                                                                |           |                    |
| Dr sign in with<br><b>f</b> Facebook                                           | ¥ Twitter | <b>G</b> + Google+ |
| Dr sign in with<br>f Facebook<br>Don't have an existing Passport a             | Twitter   | <b>G</b> + Google+ |
| Or sign in with<br>f Facebook<br>Don't have an existing Passport a<br>Register | Twitter   | <b>G+</b> Google+  |
| Or sign in with<br>f Facebook<br>Don't have an existing Passport a<br>Register | Twitter   | <b>G+</b> Google+  |

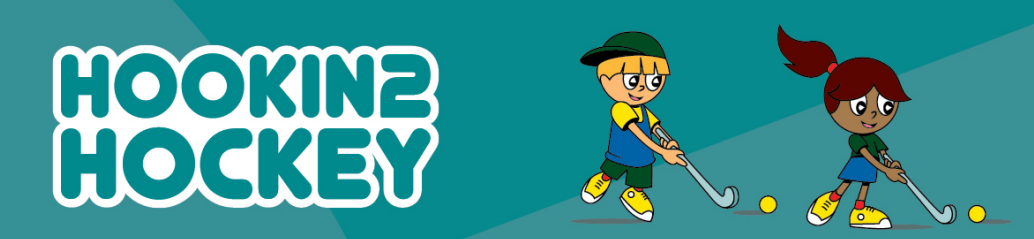

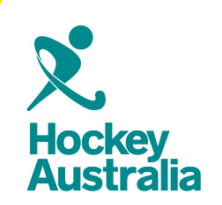

Step 3: Once you have successfully logged in, proceed to clicking on the Membership Database option.

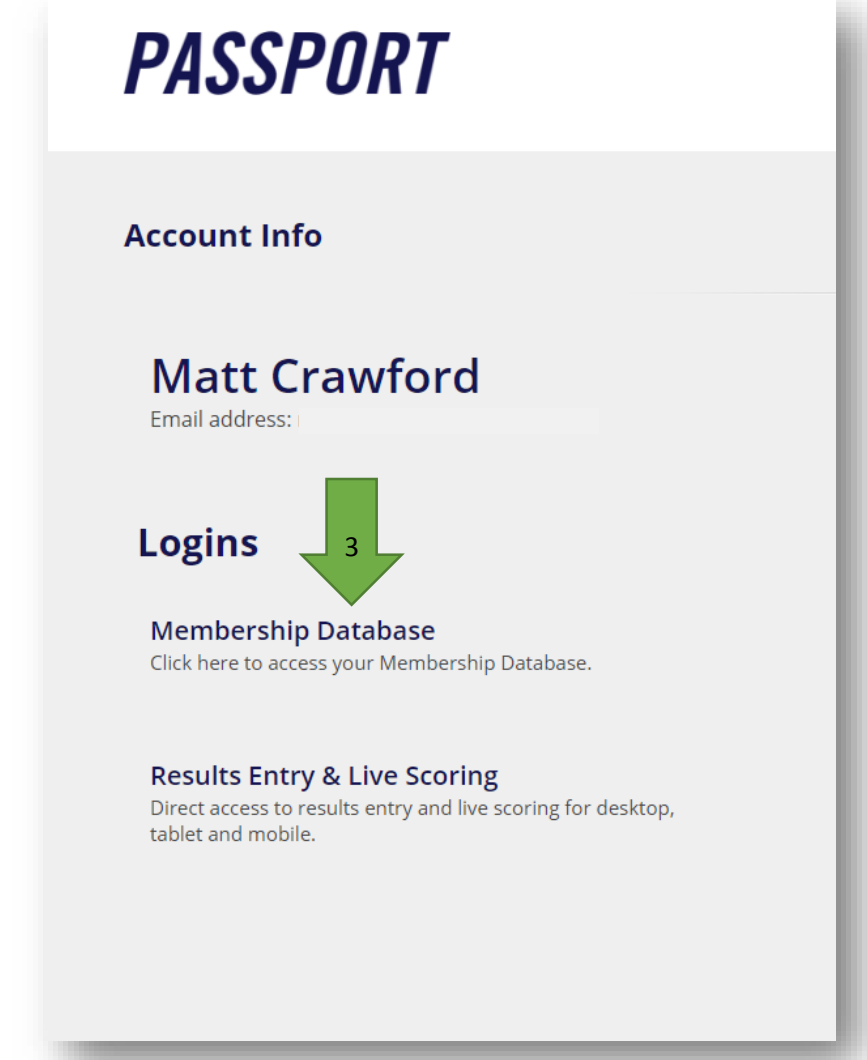

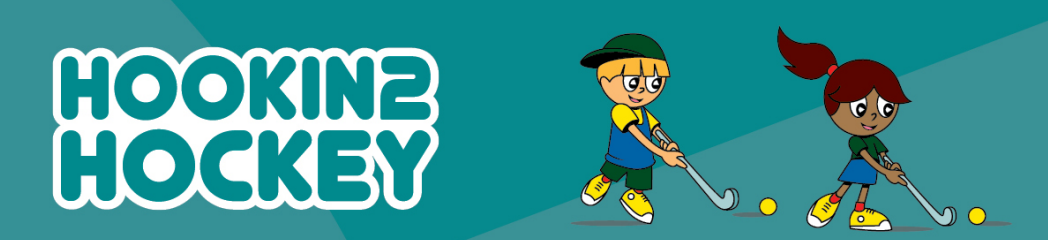

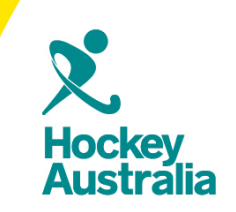

**Step 4:** On the new page you will then be prompted to choose from a list membership accounts. Click on the Hookin2Hockey option.

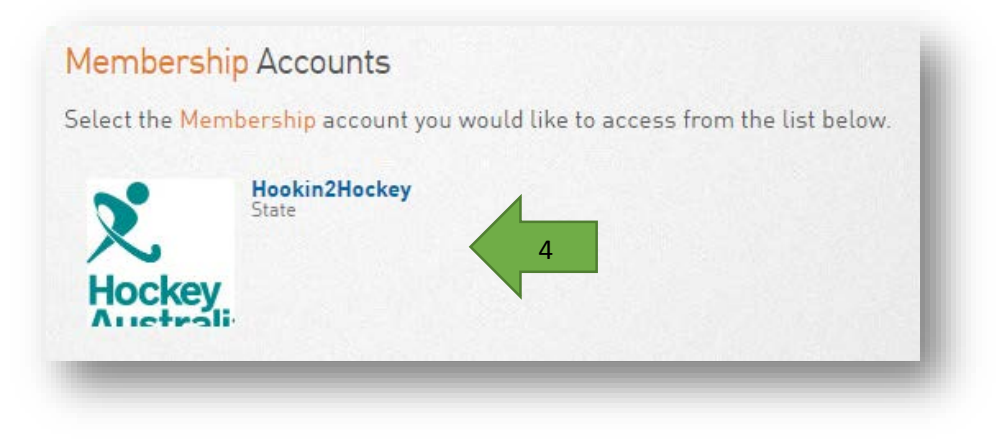

**Step 5:** Once you have successfully entered your club portal, click on the Reports section of the top menu.

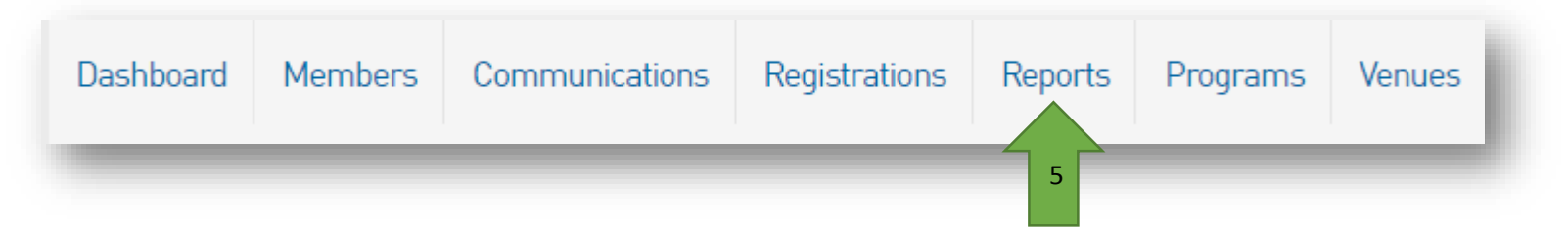

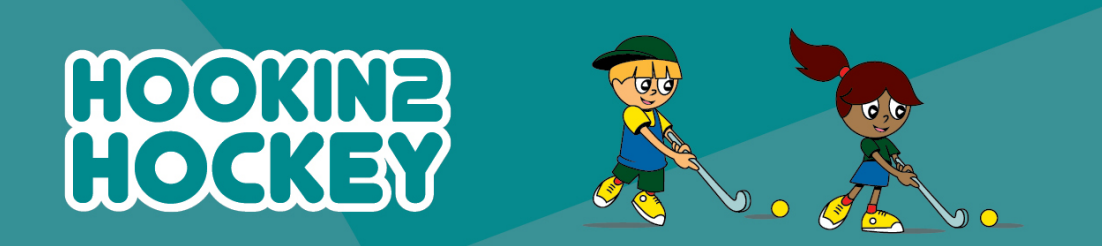

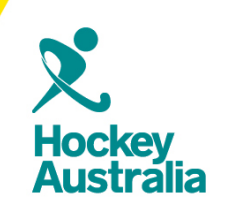

**Step 6:** Choose the nature of your Report.

|   | Reports     |  |
|---|-------------|--|
|   | Competition |  |
| 6 | Contacts    |  |
|   | Finance     |  |
|   | Members     |  |
|   | Teams       |  |
|   | Tribunal    |  |
|   |             |  |

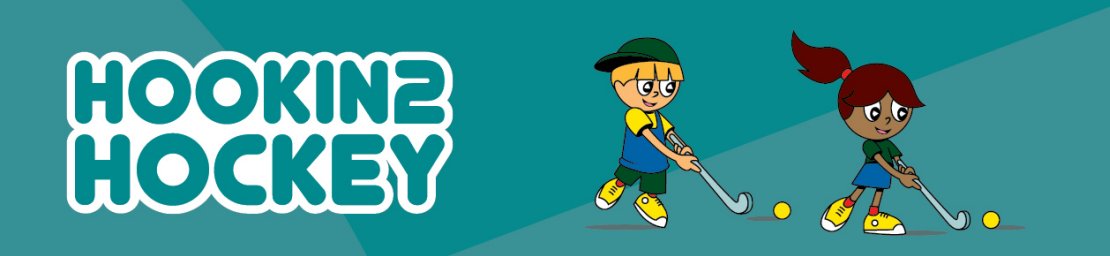

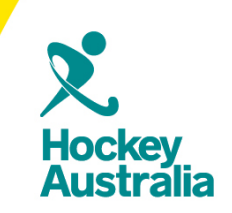

**Step 7:** This new Hookin2Hockey system has a highly flexible reporting, you will need to configure the reports by clicking the Configure button.

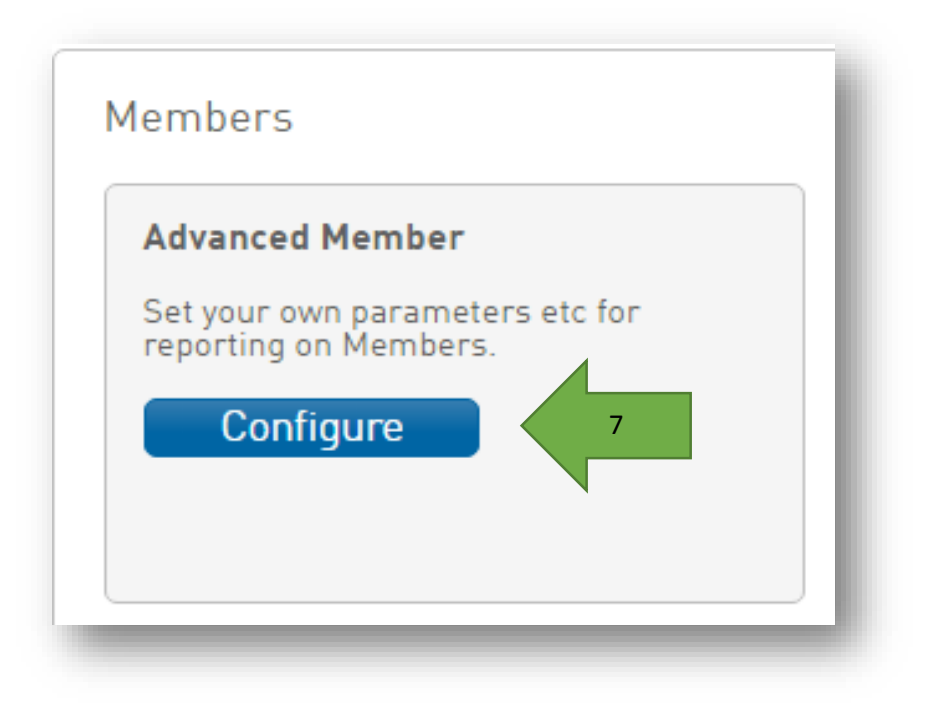

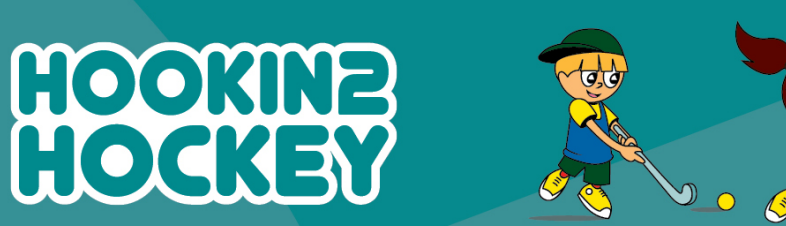

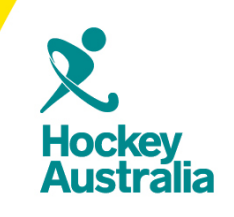

**Step 8:** Choose a field from the left column and drag it into the Selected Fields box (the box will expand to fit your fields).

Different types of fields are available from different field groupings. Click the heading to open the group.

**Step 9:** Click the 'Run Report' button to execute the report.

<u>Please Note:</u> You can save your reports by using the save option at the bottom on the page.

| Personal Details       | Selected Field             | 5                                          |            |                    |
|------------------------|----------------------------|--------------------------------------------|------------|--------------------|
| Parent/Guardian        |                            |                                            |            |                    |
| Contact Details        | 8                          |                                            |            |                    |
| Interests              |                            |                                            |            |                    |
| Identifications        | Ĩ                          |                                            |            |                    |
| Financial              | Ĩ                          |                                            |            |                    |
| Medical                |                            |                                            |            |                    |
| Other Fields           | <u>]</u>                   |                                            |            |                    |
| Member Type - Player   | Run Report                 | 9                                          |            |                    |
| Member Type - Coach    | Options                    |                                            |            |                    |
| Member Type - Official | Show<br>Sort by            | Unique Records Only Sur<br>National Number | mmary Da   | ta O All Records   |
| Member Type - Official | Secondary sort by          | None                                       |            | Ascending •        |
| Member Type - Misc     | Group By                   | No Grouping                                | ٣          |                    |
| Seasons                | Report Output              |                                            |            |                    |
| Program Selections     | Choose how you wa          | int to receive the data from this          | i report.  |                    |
| Event Selections       | Display     Open the repor | t for viewing on the screen.               |            |                    |
| Transaction            | Email<br>Email the repo    | rt in a format suitable to be im           | ported int | o another product. |
| C                      | Tab Deli                   | <ul> <li>Email Address</li> </ul>          |            |                    |